## Авторизация на сайте

## Расчетно-кассового центра МУП «КОС»

## https://ркцнорильск.рф/

Войти в личный кабинет можно с помощью нажатия кнопок 1 - «Вход в личный кабинет» или 2 - «Личный кабинет»:

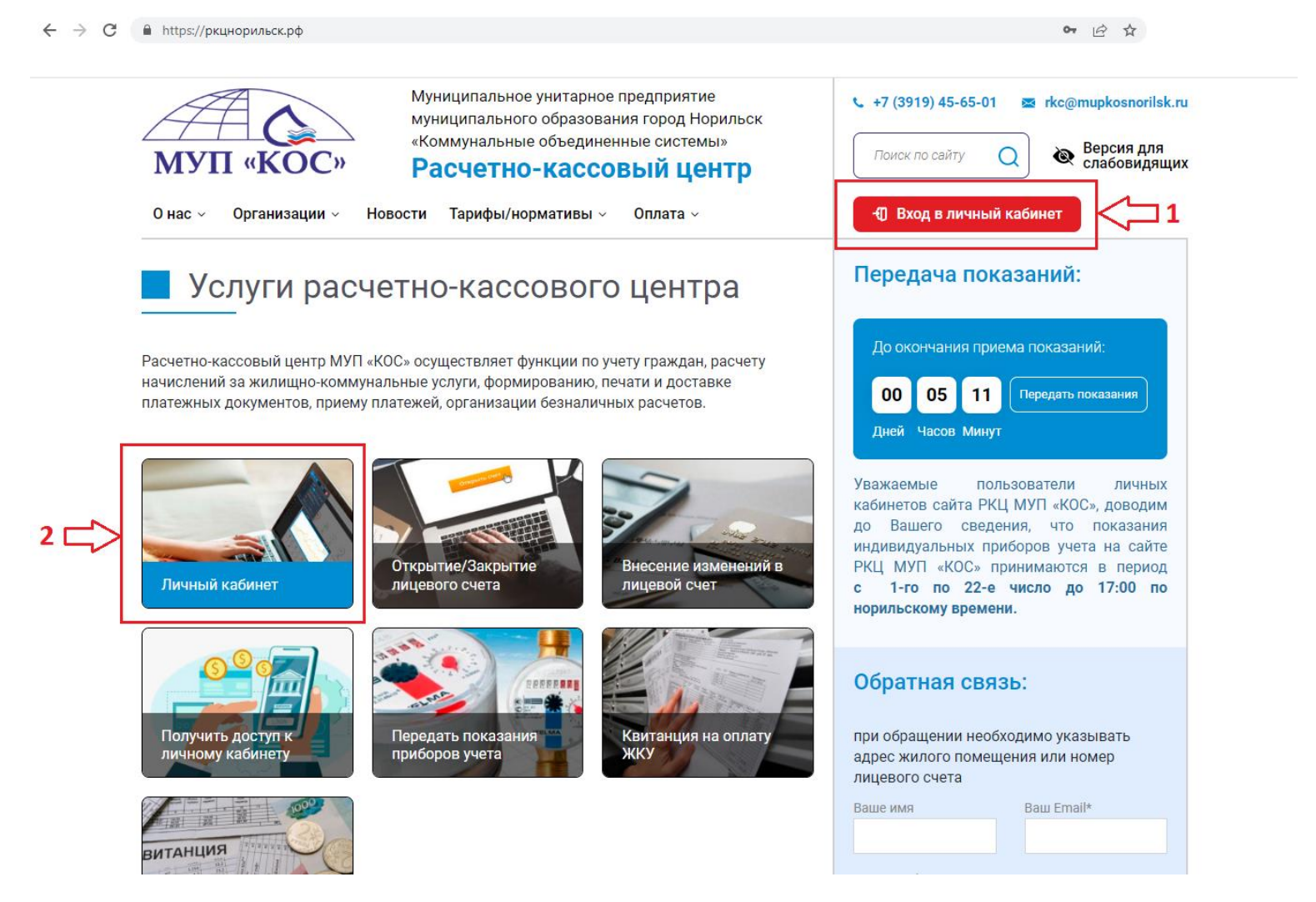

Во избежание ошибки неверного ввода логина или пароля, рекомендуем логин и пароль копировать из письма с данными авторизации и вставлять в соответствующие поля. Проверьте, что не копируете лишние пробелы.

Введите логин и пароль в соответствующие поля и нажмите кнопку «Войти»:

| $\leftarrow$ | R | Ç | 🔒 ркц | кцнорильск.рф/login?returnUrl=%2Fpage%2Fe3f8b6c2065a4f658a963cf79157b8de                                                                                                    |  |                                                                          |                                                                                                    |                                    |                                                                                                    |       | ۵ ا  | 10% : | 12 ⊥ |  |
|--------------|---|---|-------|----------------------------------------------------------------------------------------------------|--|--------------------------------------------------------------------------|----------------------------------------------------------------------------------------------------|------------------------------------|----------------------------------------------------------------------------------------------------|-------|------|-------|------|--|
|              |   |   |       |                                                                                                    |  | Муниципальное<br>муниципальног<br>«Коммунальны»<br>Расчетно-             | альное унитарное предприятие<br>ального образования город Норильск<br>альные объединенные системы»<br>ТНО-КаССОВЫЙ ЦЕНТР<br>вости В Тарифы/нормативы С Ф Оррата С |                                    | <ul> <li>+7 (3919) 45-65-01 в гкс@тиркоsnorilsk.г</li> <li>Поиск по сайту</li> <li>Версия для слабовидящи</li> <li>Вхол в личный кабинет</li> </ul> |       |      |       |      |  |
|              |   |   |       | Главная / Вход на сайт<br>Если у Вас нет логина и пароля от личного кабинета, необходимо обратиться в любой из отделов по расчетам ЖКУ МУП «КОС».<br>При себе необходимо иметь оригинал и копию паспорта и документа на право пользования помещением. |  |                                                                          |                                                                                                    |                                    |                                                                                                    |       |      |       |      |  |
|              |   |   |       |                                                                                                    |  |                                                                          | Порядок получения достуг<br>Вход                                                                                                    | <u>а к личному кабинету</u><br>ПО: |                                                                                                    |       |      |       |      |  |
|              |   |   |       |                                                                                                    |  | <ul> <li> логину</li> <li>111111111</li> <li>Пароль:</li> <li></li></ul> | ) email                                                                                                    | Логи                               | ин (Номер лиі<br>юль                                                                                                    | цевог | осче | ета)  |      |  |
|              |   |   |       |                                                                                                    |  |                                                                          | Забыли па<br>показать пароль<br>запомнить для автоматичи<br>Войти                                                                                                 | роль?<br>еского входа              |                                                                                                    |       |      |       |      |  |

## После авторизации еще раз нажмите кнопку «Личный кабинет»:

| ← ⑧ ৫ ⊜ ркцн | орильск.рф                                                                                                    | «рф Официальный сайт РКЦ МУП "КОС"                                                                  |                                                                                                   |                                 |                                                                                                    |                                                                                              |  |  |
|--------------|----------------------------------------------------------------------------------------------------|----------------------------------------------------------------------------------------------------|---------------------------------------------------------------------------------------------------|---------------------------------|----------------------------------------------------------------------------------------------------|----------------------------------------------------------------------------------------------|--|--|
|              | МУП «КОС»<br>() Онас «Сос»                                                                                                    | Муниципальное унита<br>муниципального обра<br>«Коммунальные объе,<br>Расчетно-касс<br>В новости В Т | рное предприятие<br>зования город Норил<br>диненные системы»<br>СОВЫЙ ЦСНТР<br>Гарифы/нормативы ~ | © Оплата - 🗲                    | <ul> <li>+7 (3919) 45-65-01</li> <li>Поиск по сайту</li> <li>Личный кабинет</li> </ul>                                                                                                   | <ul> <li>rkc@mupkosnorilsk.ru</li> <li>Repcия для<br/>слабовидящих</li> <li>Выход</li> </ul> |  |  |
|              | Услуги расчет                                                                                                    | но-кассовог                                                                                         | о центра                                                                                          |                                 | Передача показан                                                                                                    | ний:                                                                                         |  |  |
|              | Расчетно-кассовый центр МУП «КОС» осуществляет функции по учету граждан, расчету начислений за жилищно-коммунальные услуги, формированию, печати и доставке платежных документов, приему платежей, организации безналичных расчетов. До окончания приема показаний: 00 01 32 Передать показания |                                                                                                    |                                                                                                   |                                 |                                                                                                    |                                                                                              |  |  |
|              | Открыт<br>Личный кабинет                                                                                                    | тие/<br>ие лицевого<br>ие лицев                                                                     | ние<br>ений в<br>ой счет                                                                          | Учить доступ к<br>ному кабинету | Дней Часов Минут<br>Уважаемые пользователи личных кабинетов<br>сайта РКЦ МУП «КОС», доводим до Вашего<br>сведения, что показания индивидуальных<br>приборов учета на сайте РКЦ МУП «КОС» |                                                                                              |  |  |
|              | Передать                                                                                                    | ВИТАНЦИЯ                                                                                            |                                                                                                   |                                 | принимаются в период с<br>17:00 по норильскому врег                                                                                                    | 1-го по 22-е число до<br>мени.                                                               |  |  |
|              | показания Квитан<br>приборов учета оплату                                                                                                    | ция на Тариф<br>ЖКУ Норма                                                                           | Тарифы /<br>Нормативы                                                                             |                                 | Обратная связь:                                                                                                    |                                                                                              |  |  |
|              | dom gonalização<br>BCC                                                                                                    | шение<br>ех вопросов ЖК<br>дном приложен                                                            | Х                                                                                                 |                                 | при обращении необходим<br>жилого помещения или но<br>Ваше имя<br>Иванов И.                                                                                                    | ю указывать адрес<br>мер лицевого счета<br>Ваш Email*<br>rkc@mupkosnorilsk.I                 |  |  |
|              | 5 G                                                                                                    |                                                                                                    | /M23                                                                                              | 2324962948                      | Paulo ecofiuciulat                                                                                                    |                                                                                              |  |  |

 $\overline{1}$ 

| МУП «КОС»                                 | Муниципальное<br>муниципального<br>«Коммунальные<br>Расчетно- | унитарное предприятие<br>о образования город Нориль<br>с объединенные системы»<br>Кассовый центр | ск                                                      | с. +7 (3919) 45-65-01 🔤 rkc@mupkosnorils<br>Поиск по сайту Q 🗞 Версия для<br>слабовидя   |
|-------------------------------------------|---------------------------------------------------------------|--------------------------------------------------------------------------------------------------|---------------------------------------------------------|------------------------------------------------------------------------------------------|
| ① О нас - இ Организации                   | Новости                                                       | 🗎 Тарифы/нормативы ~                                                                             | 🕑 Оплата -                                              | Эличный кабинет                                                                          |
| Личный кабинет:<br><sup>Мой кабинет</sup> |                                                               | <u>Главная</u> / Кабинет Кабинет: r                                                              | kc@mupko                                                | snorilsk.ru                                                                              |
| Изменить реквизиты                        |                                                               | Логин: 1111111111<br>Email: rkc@mupkosnorilsk.ru                                                 |                                                         |                                                                                          |
| Изменить пароль                           |                                                               | + Добавить лицевой счет                                                                          |                                                         |                                                                                          |
| Выход                                     |                                                               | Лицевой счет: 11                                                                                 | 11111111                                                | l                                                                                        |
|                                           |                                                               | Адрес: <b>Норильск, ул. Москов</b><br>Клиент: <b>Иванов И</b> .                                  | ская, дом 19, кв. 111                                   |                                                                                          |
|                                           |                                                               | Показания Оплата                                                                                 |                                                         |                                                                                          |
|                                           |                                                               | Холодное водоснабжени<br>Предыдущие показания:                                                   | е: ИПУ ХВС WFK20.D11<br>80 от 04.07.2022 г.             | <b>0 (20-11111) № 20-11111</b> Дата поверки: 24.11.2026<br>Новые показания: передать     |
|                                           |                                                               | Электроэнергия: <b>ИПУ Э</b> З<br>Предыдущие показания:                                          | <b>Э Нева 102 1SO (112553</b><br>20232 от 04.07.2022 г. | <ul> <li>каза в страна поверки: 15.01.2026</li> <li>Новые показания: передать</li> </ul> |
|                                           |                                                               |                                                                                                  | 🕒 Истор                                                 | рия показаний                                                                            |

В личном кабинете доступны вкладки:

•«Показания», где доступна для просмотра информация об установленных в помещении индивидуальных приборов учета, в том числе история переданных показаний и даты следующих поверок. Также можно передавать показания индивидуальных приборов учета в период с 1-го по 22-е число до 17:00 по норильскому времени.

•«Оплата», где можно ознакомиться с единым платежным документом, посмотреть историю оплат и начислений за жилищно-коммунальные услуги.